## **Cyborg-Back Paper Exam**

#### **Sub Module**

1.Exam

#### Interface

- 1.1 Back Paper
  - 1.1.1 View Back Paper
  - 1.1.2 Eligible For Apply
  - 1.1.3 View Applied Back Paper
- 2.2 Transaction History

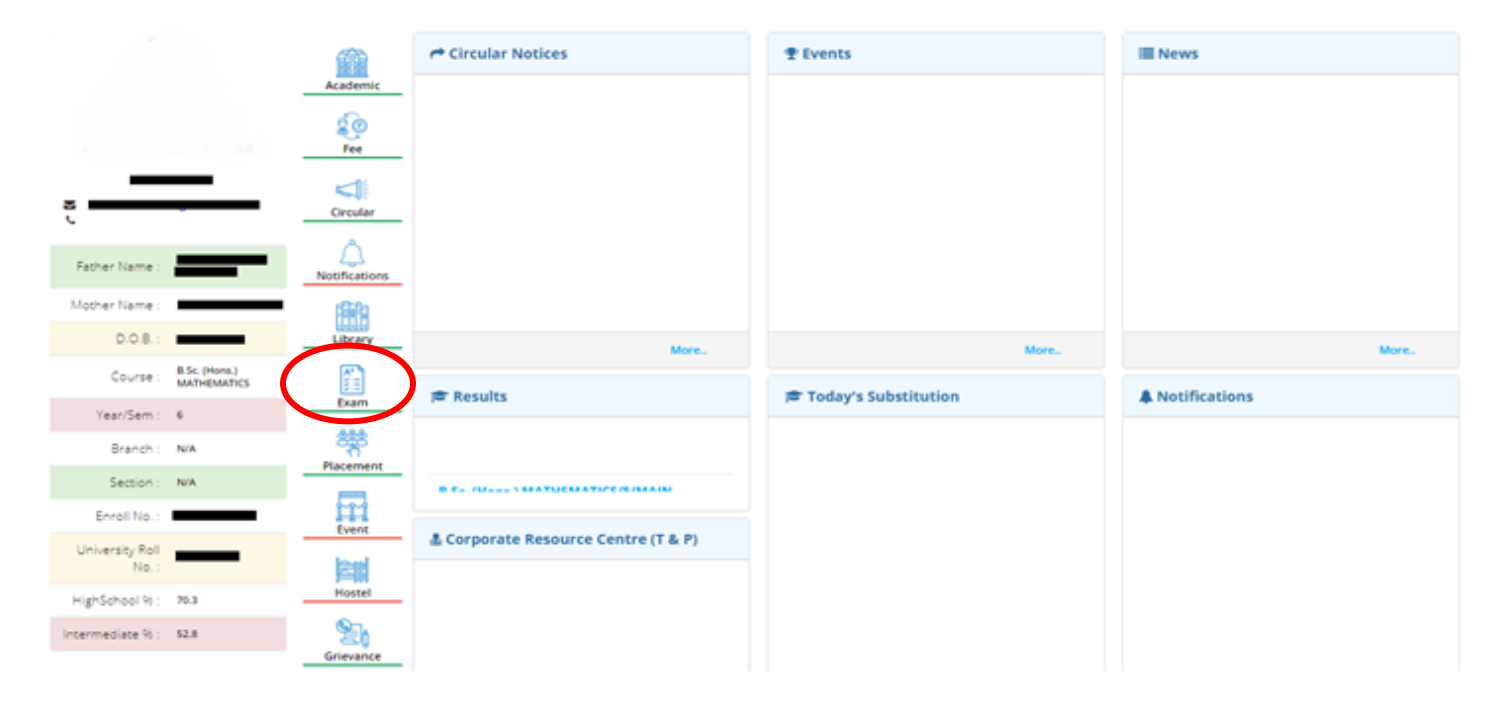

**Click on the Exam icon** 

### 1.1 Back Paper

**1.1.1 View Back Paper** :- In this tab if student has back in any of past semester it will show in grid.

| Cyborg-ERP                                                                       | Exam   Back Papers 🚇 🙆 🔶                                                                                                    |
|----------------------------------------------------------------------------------|----------------------------------------------------------------------------------------------------|
| Cooperative Result<br>Exam Apply<br>Result<br>Rack Papers<br>Transaction History | Exam   Back Papers       Image: Control of the sector of the sector of the |
|                                                                                  | Branch :Activate Windows                                                                                                    |

# • By Clicking on **ADD BUTTON**, the subject with codewill display

| View Back Paper(s) |                                              | (s) Eligible for A      | Eligible for Apply View Appli |                                 |                      |  |
|--------------------|----------------------------------------------|-------------------------|-------------------------------|---------------------------------|----------------------|--|
| Subj               | ect List                                     |                         |                               |                                 |                      |  |
| Su                 | ubject Code                                  |                         |                               | Subject                         |                      |  |
|                    | ×                                            |                         |                               |                                 | ×                    |  |
|                    | Semester -                                   | 1 : 6 Subject(s)        |                               |                                 |                      |  |
|                    | TMA101                                       | Engineering Mathema     | tics-I                        |                                 |                      |  |
|                    | TEE101                                       | Basic Electrical Engine | eering                        |                                 |                      |  |
|                    | TCS101                                       | Fundamental of Comp     | outer &                       | Introduction of 'C' Programming |                      |  |
|                    | SGP151                                       | Seminar                 |                               |                                 |                      |  |
|                    | PEE151                                       | Basic Electrical Engine | eering L                      | ab                              |                      |  |
|                    | PCS151                                       | Computer Lab -1         |                               |                                 |                      |  |
|                    | Semester -                                   | 2 : 3 Subject(s)        |                               |                                 |                      |  |
|                    | TCS201                                       | Programming in C        |                               |                                 |                      |  |
|                    | PCS251                                       | Computer Lab-II         |                               |                                 |                      |  |
|                    | TEC201                                       | Basic Electronics Engi  | ineering                      | 1                               |                      |  |
| Ð                  | Semester - 3 : 5 Subject(s)                  |                         |                               |                                 |                      |  |
| Ŧ                  | Semester - 4 : 1 Subject(s) Activate Windows |                         |                               |                                 |                      |  |
|                    |                                              |                         |                               | Go to Settings                  | to activate Windows. |  |
|                    |                                              |                         |                               | Page 1 of 1                     | View 1 - 15 of 15    |  |

| 0 | First Select the Back Exam from the drop down |
|---|-----------------------------------------------|
|   |                                               |

| View Back Paper(s)                                                                            | Eligible for Apply View Applied Back Paper(s)                                                                                                    |
|-----------------------------------------------------------------------------------------------|----------------------------------------------------------------------------------------------------|
| Back ExamS                                                                                    | Select Select ND TERM ODD/EVEN BACK MAY-JUNE 2020                                                                                                    |
| <ul> <li>Click on grid by</li> <li></li> </ul>                                                | Add button , the subject grid will open then select the subject from the be<br>clicking on check box.<br>The amount will be calculate as per subject selection. |
| View Back Paper(s)                                                                            | Eligible for Apply View Applied Back Paper(s)                                                                                                    |
| Back Exam El                                                                                  | ND TERM ODD/EVEN BACK MAY-JUNE 202                                                                                                    |
| Subject Code                                                                                  | Subject                                                                                                    |
|                                                                                               |                                                                                                    |
|                                                                                               | × •                                                                                                    |
| Semester - 1 : 6                                                                              | Subject(s)                                                                                                    |
| Semester - 2 : 3                                                                              | Subject(s)                                                                                                    |
| TEC201                                                                                        | Basic Electronics Engineering                                                                                                    |
| TCS201                                                                                        | Programming in C                                                                                                    |
| PCS251                                                                                        | Computer Lab-II                                                                                                    |
| • Semester - 3 : 5                                                                            | Subject(s)                                                                                                    |
| Semester - 4 : 1                                                                              | Subject(s)                                                                                                    |
| PMA402                                                                                        | CBNST Lab                                                                                                    |
| 4                                                                                             | ►                                                                                                    |
| Amount per subject (र)<br>Total Amount to Pay (र)<br>Please enter your latest n<br>Mobile No. | : 1000.00<br>: 3000.00<br>mobile number and E-Mail ID<br>Email-ID<br>Proceed for Payment                                                                        |
| Disclaimer : Any erro                                                                         | or in the form can be verify by the concerned person ndows<br>Go to Settings to activate Windows.                                                               |

• After Clicking in **Proceed for payment**, Proceed button will take you directly to the payment gateway page, from where student may pay the fee of back exam.

**1.1.3 View Applied Back Exam** :- Once the payment done successfully, student may check their applied back exam on this tab.

| pplied Back<br>ist | Paper(s) | Back Exam    | END TERM ODD/EVEN BACK MAY-JUNE 2020 |              |
|--------------------|----------|--------------|--------------------------------------|--------------|
| Year/Sem           | Session  | Subject Code | Subject                              | Apply D      |
| ×                  | ×        | x            | x                                    |              |
| 1                  | 2016-17  | TPH101       | Engineering Physics                  | 06/05/20     |
| 1                  | 2016-17  | TEE101       | Basic Electrical Engineering         | 06/05/20     |
| •                  |          | 14           | ✓ Page 1 of 1 ▷> ▷□ Viet             | v 1 - 2 of 2 |

2.2 Transaction History :- In this interface user may check their transaction history like payment details.

o Click on View button in below grid, the details of the transaction or payment will display below

| Exam Apply         Result         Back Papers         1       SUCCESS         2       FALURE                                                                                                    | Transaction History |  |  |  |  |  |  |  |  |  |  |  |
|----------------------------------------------------------------------------------------------------|---------------------|--|--|--|--|--|--|--|--|--|--|--|
| Result     View     Status     Trans. Reference No.     Trans. ID     Trans. Date Time     Amount     Fee Type     ERP Reference       Back Papers     1     Image: SUCCESS     Image: SUCCESS | _                   |  |  |  |  |  |  |  |  |  |  |  |
| Back Papers  1  SUCCESS  Transaction History  2  Transaction History                                                                                                    | Tet                 |  |  |  |  |  |  |  |  |  |  |  |
| Back Papers     1     Q     SUCCESS       Transaction History     2     Q     FAQUEE                                                                                                    |                     |  |  |  |  |  |  |  |  |  |  |  |
| Transaction History                                                                                                    |                     |  |  |  |  |  |  |  |  |  |  |  |
|                                                                                                    |                     |  |  |  |  |  |  |  |  |  |  |  |
|                                                                                                    |                     |  |  |  |  |  |  |  |  |  |  |  |
|                                                                                                    |                     |  |  |  |  |  |  |  |  |  |  |  |
|                                                                                                    |                     |  |  |  |  |  |  |  |  |  |  |  |
|                                                                                                    |                     |  |  |  |  |  |  |  |  |  |  |  |
|                                                                                                    |                     |  |  |  |  |  |  |  |  |  |  |  |
|                                                                                                    |                     |  |  |  |  |  |  |  |  |  |  |  |
|                                                                                                    |                     |  |  |  |  |  |  |  |  |  |  |  |
| Page 1 of 1 and 1 Vie                                                                                                    | 2012                |  |  |  |  |  |  |  |  |  |  |  |

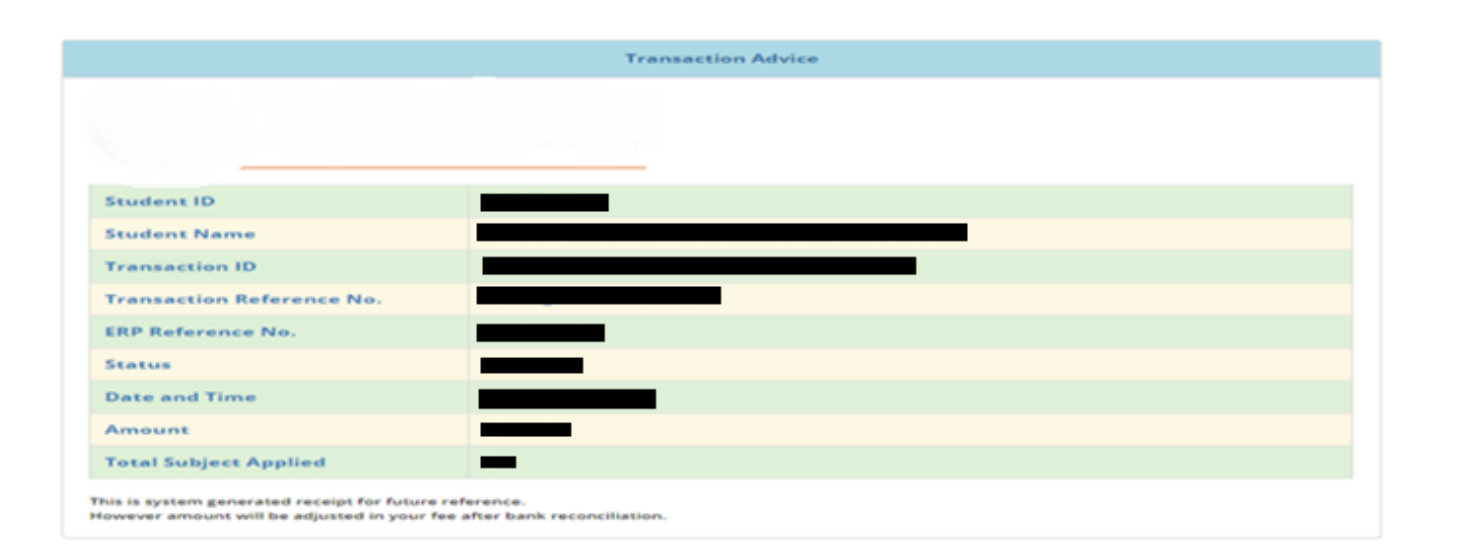